## Charges - AU

The **Charges** screen lists the current charges for a company with the following details:

| Field                   | Description                                                                    |
|-------------------------|--------------------------------------------------------------------------------|
| Registration<br>number  | Maximum of 10 alphanumeric characters. This must be unique across all charges. |
| Charge date             | This is the date the charge was created.                                       |
| Type of charge          | Fixed, floating or both.                                                       |
| Property<br>description | Description of the charge property                                             |
| Discharge date          | (optional) The date the charge was discharged.                                 |

## To add a charge

- 1. Select a client from My List and click Corporate admin.
- 2. Click the **Charges** tab.
- 3. Click Add charge.
- 4. Enter the following charge details:

| Field                  | Description                                                                                                    |
|------------------------|----------------------------------------------------------------------------------------------------|
| Registration<br>number | (Optional) This number must be a maximum of 10<br>alphanumeric characters and must be unique across all<br>charges. |
| Charge date            | (Optional) Enter the date of creation in the format dd/MM/<br>yyyy or select the date from the drop-down calendar.  |
| Type of<br>charge      | Choose whether the charge is fixed, floating or both.                                                               |
| Charge<br>created by   | Select how the charge was created from the drop-down list.                                                          |

| Field                               | Description                                                                                                    |
|-------------------------------------|----------------------------------------------------------------------------------------------------|
| Charge<br>created<br>against        | Select what the <b>Charge is created against</b> from the drop-<br>down list.                                     |
|                                     | If you select <b>By other conduct</b> , you must enter the details in the <b>Other conduct description</b> field. |
| Liability<br>description            | Enter a liability description for the charge.                                                                     |
| Maximum<br>prospective<br>liability | (Optional) Enter the maximum prospective liability amount.                                                        |
| Property<br>description.            | (Optional) if the charge is over a property, enter a description of the property.                                 |

- 5. In the **Chargee details**, select a contact from your **Contacts** list. If the contact doesn't exist, click **Create new contact** and fill in the details.
- 6. (Optional) If the Chargee receives any financial benefit, enter the amount in the **Financial benefit** field.
- 7. (Optional) If applicable, enter the discharge details..
- 8. Click Add charge. The charge appears in the company's Charges register.

## To edit or delete a charge

- 1. Click on the registration number in the **Charges** tab. The **Update charge details** modal appears.
  - Make the required changes and click **Save changes**.
  - To delete the charge, click the **Delete** button.